### РЕГИОНАЛЬНАЯ АВТОМАТИЗИРОВАННАЯ ИНФОРМАЦИОННАЯ СИСТЕМА «ГОСУДАРСТВЕННЫЙ ЗАКАЗ ЛЕНИНГРАДСКОЙ ОБЛАСТИ»

# ПОДСИСТЕМА ЗАКУПОК МАЛОГО ОБЪЕМА

Руководство Заказчика

Листов 32

Ленинградская область, 2019

# СОДЕРЖАНИЕ

| 1.   | НАЗНАЧЕНИЕ СИСТЕМЫ                                     |    |
|------|--------------------------------------------------------|----|
| 2.   | ВЫПОЛНЕНИЕ ПРОГРАММЫ                                   | 4  |
| 2.1. | . Вход в Подсистему закупок малого объема              | 4  |
| 2.2. | . Личный кабинет Заказчика                             | 4  |
|      | 2.2.1. Навигация по Личному кабинету                   | 4  |
|      | 2.2.2. Раздел «Закупки»                                | 5  |
|      | 3.2.2.1 Работа с закупками                             | 5  |
|      | 3.2.2.2. Публикация закупки                            | 7  |
|      | 3.2.2.3. Приглашение Поставщиков для участия в закупке | 8  |
|      | 3.2.2.4. Проведение дополнительного торга (переторжки) | 10 |
|      | 3.2.2.5. Рассмотрение поступивших предложений (оферт)  | 10 |
|      | 2.2.3. Раздел «Заказы и Договоры»                      | 12 |
|      | 2.2.4. Заключение договора                             | 18 |
|      | 2.2.5. Регистрация контракта вне магазина              | 23 |
|      | 2.2.6. Поиск предложений                               | 25 |
|      | 2.2.7. Информация об организации                       | 30 |
|      | 2.2.8. Добавление ЭП пользователю организации          | 31 |
|      |                                                        |    |

#### 1. НАЗНАЧЕНИЕ СИСТЕМЫ

Подсистема закупок малого объема – позволяет государственным, муниципальным, корпоративным заказчикам и поставщикам, исполнителям, подрядчикам заключать юридически значимые сделки в электронной форме, с использованием ключей электронной подписи.

Сделки в Подсистеме закупок малого объема заключаются в одном из двух режимов:

- Поиск спроса. Заказчик объявляет о своем интересе в закупке товаров, работ, услуг формирует «закупку», которая публикуется в каталоге «Закупки». Поставщик самостоятельно находит закупку в каталоге и направляет Заказчику свое предложение.
- Поиск предложения. Поставщик объявляет о своем интересе в продаже товара, работы, услуги – формирует «карточку товара», которая публикуется в каталоге «Предложения».
   Заказчик самостоятельно находит предложение в каталоге и направляет Поставщику запрос на приобретение.

Необходимые условия для полнофункционального доступа в Подсистема закупок малого объема:

- 1. Наличие уполномоченного сотрудника с действующим сертификатом электронной подписи, выданной в Казначействе.
- 2. Наличие ЭП, зарегистрированной в ЕИС.
- Наличие регистрации уполномоченного сотрудника в качестве пользователя зарегистрированной организации.

### 2. ВЫПОЛНЕНИЕ ПРОГРАММЫ

#### 2.1. Вход в Подсистему закупок малого объема

Для входа в Подсистему закупок малого объема выполните следующие действия:

- 1. Для входа в систему перейдите на сайт zakupki.lenreg.ru
- 2. Нажмите на кнопку «Вход», расположенную вверху справа.
- Откроется форма «Авторизация». Введите логин и пароль пользователя в соответствующие поля, после чего нажмите на кнопку «Войти» или Нажмите на кнопку «Войти по ЭЦП».

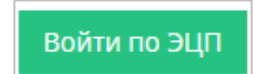

Вход

| ПОДТВЕРДИТЕ ПОДПИСАНИЕ ДАННЫМ СЕРТИФИКАТОМ |                         |             |                                      |  |  |  |
|--------------------------------------------|-------------------------|-------------|--------------------------------------|--|--|--|
| Сертификат                                 | Срок действия           | УЦ          | Организация                          |  |  |  |
| Петров Петр Петрович                       | 24.06.2013 - 01.01.2040 | Root Agency | ТЕСТОВЫЙ<br>УЧАСТНИК ОТС-<br>АГРО №2 |  |  |  |
|                                            |                         |             |                                      |  |  |  |
|                                            |                         |             | ОК Отмена                            |  |  |  |

4. В появившемся окне выберите необходимый сертификат ЭП и нажмите «ОК».

| <b>Q</b> . Закупки | <b>Q</b> Предложения | Организации | O 1 Марта, Среда 08 44 МСК | ð | 🃎 Поставщик 🗸 |
|--------------------|----------------------|-------------|----------------------------|---|---------------|

- 5. Личный кабинет Подсистемы закупок малого объема откроется в роли Поставщика.
- 6. Для перехода в меню Заказчика наведите курсор мыши на текущую роль и выберите необходимую.

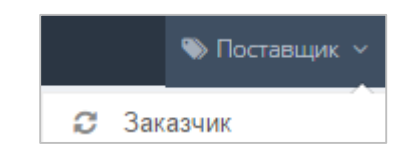

### 2.2. Личный кабинет Заказчика

### 2.2.1. Навигация по Личному кабинету

В левой части Личного кабинета Заказчика отображается панель навигации в виде заголовков, соответствующих разделам Личного кабинета. Работа Заказчика на площадке осуществляется через раздел «Закупки через электронный магазин».

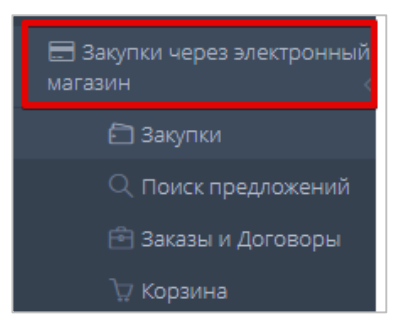

Раздел «Закупки» предназначен для просмотра и хранения всех созданных закупок Заказчика.

Раздел «Поиск предложений» предназначен для поиска подходящих предложений от Поставщиков.

Раздел «Заказы и Договоры» используется для работы с заказами, начиная с этапа формирования черновика заказа.

В разделе «Корзина» отображаются все товары, которые Заказчик откладывает для последующего рассмотрения и приобретения, как добавленные из каталога «Предложения».

Функционал Подсистемы закупок малого объема позволяет Заказчику осуществлять формирование заказа двумя способами:

- Поиск предложений Поставщиков. Заказчик самостоятельно находит в каталоге карточку предложения, опубликованную Поставщиком, формирует заказ и направляет его Поставщику.
- 2. **Публикация закупки**. Заказчик формирует закупку на приобретение товара (работы, услуги), которая публикуется, ожидает ответных предложений Поставщиков и формирует заказ на основе полученных предложений.

На верхней панели расположены кнопки перехода в поиск закупок и предложений; реестр организаций; дата и время; текущая роль; ФИО пользователя, под которым осуществлен вход в систему. С левой стороны расположено меню.

#### 2.2.2. Раздел «Закупки»

#### 3.2.2.1 Работа с закупками

Раздел «Закупки» используется для формирования закупок на приобретение товаров (работ, услуг), их публикации в каталоге «Закупки» и последующей работы с закупками.

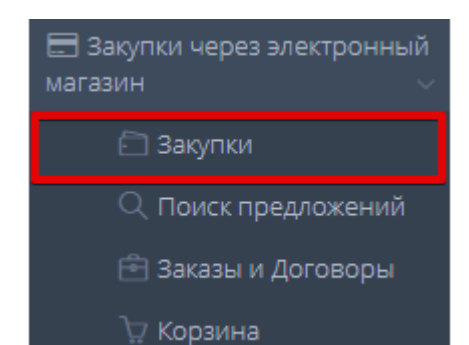

В табличной форме раздела отображаются группы закупок организации на приобретение товаров (работ, услуг). Таблица содержит следующие поля:

- № уникальный идентификатор (номер) закупки, присваиваемый системой при создании закупки (нажав, вы перейдете в карточку закупки);
- Дата изменения дата изменения закупки;
- Название наименование закупки (нажав, вы перейдете в карточку закупки);
- Сумма цена, по которой вы готовы приобрести товар (работу, услугу);
- Оферты количество направленных Поставщиками в ответ на закупку оферт.
- Статус статус созданной закупки.

| 3  | Закупки моей организации        |                |          |       |        |        |  |  |
|----|---------------------------------|----------------|----------|-------|--------|--------|--|--|
| Bo | Все Черновики Активные Архивные |                |          |       |        |        |  |  |
|    | 1                               |                |          |       |        |        |  |  |
|    | Ne                              | Дата изменения | Название | Сумма | Оферты | Статус |  |  |
|    |                                 |                |          |       |        |        |  |  |

Заказчик создает закупку в виде Заявки на закупку.

После обработки закупки необходимо зайти в Подсистему, открыть нужную закупку (она находится в статусе «Черновик») и вручную заполнить поля: «Плановая дата заключения

| Плановая дата заключения контракта | 03.08.2016 11:32 | 1  |
|------------------------------------|------------------|----|
| Срок исполнения контракта          | 19.08.2016 11:32 | 10 |
| Срочная закупка                    | Нет              |    |
| Только для поставщиков с ЭЦП       | Нет              |    |
| Срок окончания подачи оферт        | 03.08.2016 11:32 | 1  |

контракта», «Срок исполнения контракта», «Срок окончания подачи оферт». После чего нажать на кнопку «Сохранить».

После истечения плановой даты заключения контракта закупка будет автоматически деактивирована, для дальнейшей работы с закупкой нужно изменить плановую дату закупки и заново активировать.

#### 3.2.2.2. Публикация закупки

1. Для активации закупки в нижней части страницы нажмите на кнопку «Активировать».

| Э Назад | 🛙 Пересчитать сумму | 🗸 Активировать | 📑 Отправить в архив | 🖺 Сохранить | Пригласить Поставщиков |
|---------|---------------------|----------------|---------------------|-------------|------------------------|
|         |                     |                | ·                   |             |                        |

2. Откроется окно для рассылки приглашений Поставщикам. Для активации закупки без приглашения, нажмите на кнопку «Активировать».

| Пригласить Поставщиков для участия в закупке. |                                          |                 |                           |                     |  |  |  |  |
|-----------------------------------------------|------------------------------------------|-----------------|---------------------------|---------------------|--|--|--|--|
| Поиск поставщиков                             |                                          |                 |                           |                     |  |  |  |  |
| Введите ИНН или наименование                  | Поиск среди рекомендованных поставщи     | ков Да          |                           | Поиск               |  |  |  |  |
| Наименование                                  | ИНН                                      | кпп             | ОГРН                      | Оценка              |  |  |  |  |
|                                               |                                          |                 |                           |                     |  |  |  |  |
|                                               |                                          |                 |                           |                     |  |  |  |  |
|                                               |                                          |                 |                           |                     |  |  |  |  |
|                                               |                                          |                 |                           |                     |  |  |  |  |
| Выбранные поставщики                          |                                          |                 |                           |                     |  |  |  |  |
| Наименование                                  | ИНН                                      | кпп             | ОГРН                      |                     |  |  |  |  |
|                                               |                                          |                 |                           |                     |  |  |  |  |
|                                               |                                          |                 |                           |                     |  |  |  |  |
|                                               |                                          |                 |                           |                     |  |  |  |  |
| Пригласить по e-mail                          |                                          |                 |                           |                     |  |  |  |  |
| Перечислите список email через запят          | ую, точку запятую или пробел для приглаг | шения в закупку |                           |                     |  |  |  |  |
|                                               |                                          |                 |                           |                     |  |  |  |  |
|                                               |                                          |                 | Пригласить и активировать | Активировать Отмена |  |  |  |  |

#### 3. Подтвердите действие, нажав на кнопку «Ок».

| Подтвердите действие                                        | ×        |
|-------------------------------------------------------------|----------|
| Активная закупка станет доступной для поставщиков в поиске. |          |
| O                                                           | к Отмена |

4. Страница обновится, закупка изменит статус на «Активные».

5. Закупка отобразится в списке каталога «Закупки моей организации», для ознакомления

| 3 | Закупки моей организации        |                  |                                |          |          |        |             |  |  |
|---|---------------------------------|------------------|--------------------------------|----------|----------|--------|-------------|--|--|
| в | Все Черновики Активные Архивные |                  |                                |          |          |        |             |  |  |
|   | 8                               | Создать закупку  |                                |          |          |        |             |  |  |
|   | Ne                              | Дата изменения   | Срок окончания<br>подачи оферт | Название | Сумма    | Оферты | Статус      |  |  |
|   |                                 |                  |                                |          |          |        |             |  |  |
|   |                                 |                  |                                |          |          |        | T.          |  |  |
|   | 1400 17// GP                    | 05.07.2017.12:11 | 10.07.2017.12:10               | 05071    | 500.00 P | 1      | Avenue unit |  |  |
|   | 1403-17 VEGIC                   | 05.07.2017 12.11 | 10.07.2017 12.10               | 00071    | 500,00 P |        | Активный    |  |  |
|   | 1405-17VLGR                     | 30.06.2017 16:04 | 01.07.2017 16:00               | магазина | 100,00 ₽ | 1      | Архивный    |  |  |
|   | 1375-17VLGR                     | 25.06.2017 11:13 | 30.05.2017 11:12               |          | 500.00 P | 1      | Черновик    |  |  |

нажмите на номер закупки.

6. Откроется форма «Редактирование группы закупок №...». В данной форме есть возможность внести изменения и деактивировать закупку при необходимости.

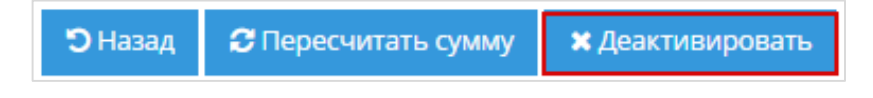

### 3.2.2.3. Приглашение Поставщиков для участия в закупке

Приглашение Поставщиков для участия в закупке осуществляется при формировании или при редактировании закупки (статус «Черновик»).

Для рассылки приглашений участникам на странице редактирования закупки (статус «Черновик») нажать на кнопку «Пригласить Поставщиков» или «Активировать».

| 🕲 Назад | 😂 Пересчитать сумму | <ul> <li>Активировать</li> </ul> | 🗧 Отправить в архив | 🖹 Сохранить | Пригласить Поставщиков |
|---------|---------------------|----------------------------------|---------------------|-------------|------------------------|
|         |                     |                                  |                     |             |                        |

### Откроется форма «Пригласить Поставщиков для участия в закупке».

| Пригласить Поставщиков для участия в закупке.    |                                                                                           |     |      |        |  |  |  |  |
|--------------------------------------------------|-------------------------------------------------------------------------------------------|-----|------|--------|--|--|--|--|
| Поиск поставщиков                                |                                                                                           |     |      |        |  |  |  |  |
| Введите ИНН или наименование                     |                                                                                           |     |      | Поиск  |  |  |  |  |
| Наименование                                     | ИНН                                                                                       | кпп | ОГРН | Оценка |  |  |  |  |
|                                                  |                                                                                           |     |      |        |  |  |  |  |
|                                                  |                                                                                           |     |      |        |  |  |  |  |
|                                                  |                                                                                           |     |      |        |  |  |  |  |
|                                                  |                                                                                           |     |      |        |  |  |  |  |
| Выбранные поставщики                             |                                                                                           |     |      |        |  |  |  |  |
| Наименование                                     | инн                                                                                       | кпп | ОГРН |        |  |  |  |  |
|                                                  |                                                                                           |     |      |        |  |  |  |  |
|                                                  |                                                                                           |     |      |        |  |  |  |  |
|                                                  |                                                                                           |     |      |        |  |  |  |  |
| Пригласить по e-mail                             | Тригласить по e-mail                                                                      |     |      |        |  |  |  |  |
| Перечислите список email через запятую, точку за | еречислите список email через запятую, точку запятую или пробел для приглашения в закупку |     |      |        |  |  |  |  |
|                                                  |                                                                                           |     |      |        |  |  |  |  |

8

Отмена

### 1. Поиск среди зарегистрированных Поставщиков.

При установке данного параметра система осуществляет поиск всех зарегистрированных Поставщиков. Для поиска среди всех Поставщиков:

- для поиска определенного участника ввести в поисковую строку ИНН или наименование организации и нажать на кнопку «Поиск»;
- результат поиска отобразится ниже. Для выбора Поставщика нажать на значок далее «Пригласить»;

|           | Наименование                       | ИНН                                | кпп             | ОГРН     | Оценка                   |
|-----------|------------------------------------|------------------------------------|-----------------|----------|--------------------------|
| +         | Участник 336                       | 101535                             | 944642539       | 68062448 | 0                        |
|           |                                    |                                    |                 |          |                          |
|           |                                    |                                    |                 |          |                          |
|           |                                    |                                    |                 |          |                          |
| Rufoauuu  |                                    |                                    |                 |          | Ţ                        |
| выоранны  | Наименование                       | ИНН                                | кпп             | ОГРН     |                          |
| -         | Участник 336                       | 10153                              | 944642539       | 68062448 | *                        |
|           |                                    |                                    |                 |          |                          |
|           |                                    |                                    |                 |          |                          |
|           |                                    |                                    |                 |          |                          |
| Пригласит | ъ по e-mail                        |                                    |                 |          |                          |
| Перечисл  | ите список email через запятую, то | чку запятую или пробел для пригла. | шения в закупку |          |                          |
|           |                                    |                                    |                 |          |                          |
|           |                                    |                                    |                 |          | <b>Пригласить</b> Отмена |

Примечание: для удаления Поставщика из выбранных нажать на значок

### 2. Отправка приглашения по электронной почте.

Для приглашения участников по электронной почте, необходимо:

• в разделе «Пригласить по e-mail» через запятую или пробел перечислить электронные

| Пригласить по e-mail         | 1 |
|------------------------------|---|
| adsdsd@mail.ru, dfgh@mail.ru |   |
|                              | 4 |

адреса участников;

• нажать на кнопку «Пригласить».

Выбранным Поставщикам будут разосланы приглашения, а закупка после активации перейдет

```
Пригласить по e-mail
asd@mail.ru, dfgh@mail.ru
```

Отмена

в статус «Активные». Рассылка приглашений для участия в закупке осуществляется на электронные адреса Поставщиков и в виде уведомлений в личном кабинете пользователя с указанием ссылки на данную закупку.

Если в форме закупки изначально была выбрана кнопка «Активировать» (а не «Пригласить Поставщиков»), то в форме приглашения необходимо нажать на кнопку «Пригласить и активировать».

### 3.2.2.4. Проведение дополнительного торга (переторжки)

Для назначения дополнительного торга необходимо в форме создания закупки (или при редактировании активной закупки) включить соответствующий параметр.

| 19.02.2017 11:53 | 1 0                                                                                                    |                                                                                                    |
|------------------|----------------------------------------------------------------------------------------------------|----------------------------------------------------------------------------------------------------|
| 19.03.2017 11:53 | 1                                                                                                    |                                                                                                    |
| Нет              |                                                                                                    |                                                                                                    |
| Нет              |                                                                                                    |                                                                                                    |
| Нет              |                                                                                                    |                                                                                                    |
| Да               |                                                                                                    |                                                                                                    |
| 24.01.2017 11:53 | <u>ī</u> Ŀ                                                                                                    |                                                                                                    |
|                  |                                                                                                    |                                                                                                    |
|                  |                                                                                                    |                                                                                                    |
|                  | 19.02.2017 11:53         19.03.2017 11:53         Нет         Нет         Нет         Нет         24.01.2017 11:53 | 19.02.2017 11:53       1         19.03.2017 11:53       1         19.03.2017 11:53       1         Her       1         Her       1         Her       1         24.01.2017 11:53       1 |

Если на закупку с включенным параметром «Дополнительный торг» была подана одна или более одной оферты, то после окончания срока подачи оферт закупка в течение одного часа остается активной, а поставщики, которые подали оферты на данную закупку, в течение этого времени могут изменять предложения по оферте, нажав на соответствующую кнопку («Изменить»).

#### 3.2.2.5. Рассмотрение поступивших предложений (оферт)

Для рассмотрения поступивших предложений выполните следующие действия:

1. В каталоге «Закупки» нажмите на номер закупки, на которую поступила оферта.

| Закупки моей организации           |         |        |          |
|------------------------------------|---------|--------|----------|
| все Черновики Активные Архивные    |         |        |          |
| (a)<br>Создать закупку             |         |        |          |
| № Дата изменения Название          | Сумма   | Оферты | Статус   |
|                                    |         |        | Ŧ        |
| 1251-17VLGR 6 Mapra 2017 r. 7:37 1 | 11,00 P | 0      | Активный |

2. Откроется форма «Редактирование группы закупок №...». Перейдите в раздел «Оферты

| 🕸 ΟΦΕ | РТЫ ПОСТАВЩИКОВ                      |       |                      |                      |                         |          | ~             |
|-------|--------------------------------------|-------|----------------------|----------------------|-------------------------|----------|---------------|
| ā     |                                      |       |                      |                      |                         |          |               |
| Ne    | Поставщик                            | Сумма | Создана              | Изменена             | Действительна до        | Статус   |               |
| 1086  | ООО ТЕСТОВЫЙ<br>УЧАСТНИК ОТС-АГРО №1 | 9,00₽ | 8 июля 2016 г. 12:28 | 8 июля 2016 г. 12:28 | 2 августа 2016 г. 11:49 | Активный | 🕼 Подробнее 🖕 |

поставщиков». Нажмите на кнопку «Подробнее».

3. Откроется форма «Просмотр оферты».

| Просмотр офер                            | ОТЫ №1086 к закупке № 1017-16МКТ                                   |                                  |                                                      |
|------------------------------------------|--------------------------------------------------------------------|----------------------------------|------------------------------------------------------|
| 🕸 ИНФОРМАЦИ                              | Я О ЗАКУПКЕ                                                        | ИНФОРМАЦИЯ С                     | ОБ ОФЕРТЕ                                            |
| Номер                                    | 1017-16MKT                                                         | Поставшик                        | ООО ТЕСТОВЫЙ УЧАСТНИК ОТС. АГРО №1                   |
| Статус                                   | Активные                                                           | поставщик                        |                                                      |
| Заказчик                                 | ООО ТЕСТОВЫЙ УЧАСТНИК ОТС-АГРО №1 ИНН:4428001912/КПП:<br>442801002 | Статус<br>Дата создания          | Активное<br>8 июля 2016 г. 12:28                     |
| Наименование контракта                   | 1231232                                                            | Дата изменения                   | 8 июля 2016 г. 12:28                                 |
| Дата создания                            | 8 июля 2016 г. 11:49                                               | Срок действия<br>оферты          | Да                                                   |
| Плановая дата<br>заключения<br>контракта | 23 июля 2016 г. 11:49                                              | ограничен<br>Действительно<br>до | 2 августа 2016 г. (Истекает через: 24 дней, 23 часов |
| Срок исполнения контракта                | 8 августа 2016 г. 11:49                                            |                                  |                                                      |
| Сумма<br>контракта                       | 9,00 P                                                             |                                  |                                                      |

4. Ознакомьтесь с офертой, в случае согласия, нажмите на кнопку «Принять предложение».

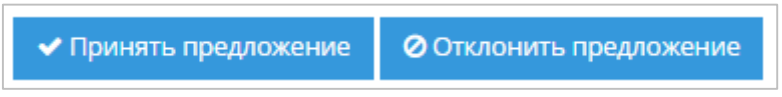

В противном случае – кнопку «Отклонить предложение».

5. Подтвердите действие.

| Принять предложение                                 |    | ×      |
|-----------------------------------------------------|----|--------|
| Принять предложение и сформировать черновик заказа? |    |        |
|                                                     | Ок | Отмена |

#### 6. Будет создан черновик заказа.

| Черновик заказа № 991 |                                                                       |        |
|-----------------------|-----------------------------------------------------------------------|--------|
| 🕸 ИНФОРМАЦИЯ О ЗАКАЗЕ |                                                                       | $\sim$ |
| Номер                 | 991                                                                   |        |
| Поставщик:            | ОТКРЫТОЕ АКЦИОНЕРНОЕ ОБЩЕСТВО "АГРОФИРМА "ПТИЦЕФАБРИКА<br>СЕЙМОВСКАЯ" |        |
| Статус                | Черновики заказов                                                     |        |
| Дата создания         | 27 февраля 2017 г. 11:16                                              |        |
| Сумма по договору     | 5 000,00 P                                                            |        |

### 2.2.3. Раздел «Заказы и Договоры»

Раздел «Заказы и Договоры» используется для работы с заказами, начиная с этапа формирования черновика заказа.

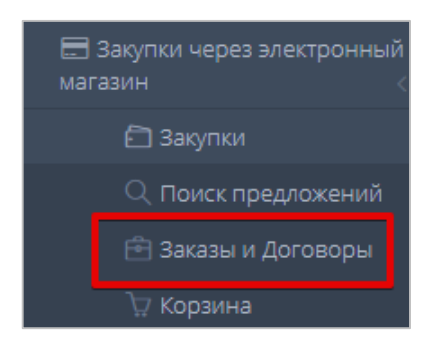

Табличная форма разделена на вкладки, соответствующие статусу заказа: Черновики заказов, Отправленные Поставщику, Возвращенные для обсуждения, На заключении договора, Отклоненные, Договор заключен, Архивные.

| Заказы и Договор       | Заказы и Договоры           |                                 |                            |                   |                       |              |  |  |  |  |
|------------------------|-----------------------------|---------------------------------|----------------------------|-------------------|-----------------------|--------------|--|--|--|--|
| Черновики заказов 5/14 | Отправленные Поставщику 0/6 | Возвращенные для обсуждения 0/0 | На заключении договора 0/5 | Отклоненные 12/14 | Договор заключен 5/36 | Архивные 0/0 |  |  |  |  |
| Ne                     | № Создан                    |                                 |                            |                   | Закупка               | Сумма        |  |  |  |  |
|                        |                             |                                 |                            |                   |                       |              |  |  |  |  |

В табличной форме раздела отображаются заказы Заказчика, сгруппированные по значению «Поставщик». Таблица содержит следующие поля:

- № уникальный идентификатор (номер) заказа, присваиваемый системой при создании заказа (нажав, вы перейдете в карточку заказа);
- Создан дата и время создания заказа;
- Поставщик наименование поставщика;
- Закупка номер закупки;

- *Сумма* общая сумма заказа, исходя из цены, указанной в карточке предложения, опубликованной в каталоге;
- *Сумма НДС* общая сумма НДС заказа, исходя из цены, указанной в карточке предложения, опубликованной в каталоге.

Для просмотра карточки заказа выполните следующие действия:

#### 1. Нажмите на номер заказа.

| K | < 1 > X 30 ~ 9 | лементов на странице |                       |                        |                         |             | 200 3 12/00          | Показаны 1 - 3 из 3 |
|---|----------------|----------------------|-----------------------|------------------------|-------------------------|-------------|----------------------|---------------------|
|   |                |                      |                       |                        |                         |             | Итого:<br>200 912.00 | Итого:<br>30 508.47 |
|   | 833            | 16.06.2016           | Комитет г             |                        | Волгоградской области   | 962-16VLGR  | 100 000,00           | 15 254,24           |
| 0 | 839            | 11.07.2016           | Филиал "<br>ответстве |                        | общество с ограниченной | 1000-16VLGR | 100 456,00           | 15 254,24           |
|   | 840            | 11.07.2016           | Филиал "<br>ответстве | and the Chinese sector | общество с ограниченной | 1000-16VLGR | 456,00               | 0,00                |
|   | \$             | 1                    |                       |                        |                         |             |                      |                     |
|   | N₂             | Создан               | Поставщик             |                        |                         | Закупка     | Сумма                | Сумма НДС           |
| _ |                |                      |                       |                        |                         |             |                      | -                   |

#### 2. Откроется карточка заказа, содержащая информацию о заказе.

| » ИНФОРМАЦИЯ О ЗА | КАЗЕ                 |                                          | ~      | 🕸 ИНФОРМАЦИЯ                             | О ЗАКУПКЕ                                                                                       |             |                 |               |      |  |
|-------------------|----------------------|------------------------------------------|--------|------------------------------------------|-------------------------------------------------------------------------------------------------|-------------|-----------------|---------------|------|--|
| Номер             | 840                  |                                          |        | Секция                                   | Волгоградская обла                                                                              | сть         |                 |               |      |  |
| Поставщик:        | Филиал "Красноярс    |                                          |        | Номер контракта                          | 1000-16VLGR                                                                                     |             |                 |               |      |  |
| Статус            | Черновики заказов    |                                          |        | Наименование<br>контракта                | Компы                                                                                           |             |                 |               |      |  |
| Дата создания     | 11 июля 2016 г. 7:58 |                                          |        | Заказчик                                 | ОТКРЫТОЕ АКЦИОНЕРНОЕ ОБЩЕСТВО "АГРОФИРМА "ПТИЦЕФАБРИКА СЕЙМОВО<br>ИНН:5214002050 КПП: 521401001 |             |                 |               |      |  |
| Сумма по договору | 456,00 ₽             |                                          |        | Дата создания                            | 29 июня 2016 г. 10:1                                                                            | 5           |                 |               |      |  |
|                   |                      |                                          |        | Плановая дата<br>заключения<br>контракта | 12 июля 2016 г. 16:0                                                                            | 0           |                 |               |      |  |
|                   |                      |                                          |        | Срок исполнения<br>контракта             | 29 июля 2016 г. 10:1                                                                            | 5           |                 |               |      |  |
|                   |                      |                                          |        |                                          | Статус                                                                                          | Черновики   |                 |               |      |  |
|                   |                      |                                          |        | Сумма контракта                          | 9,00₽                                                                                           |             |                 |               |      |  |
| ) ПОЗИЦИИ         |                      |                                          |        |                                          |                                                                                                 |             |                 |               |      |  |
| Наименование      |                      | Ед.изм                                   | Кол-во | Цена за ед                               | НДС включен                                                                                     | Процент НДС | Сумма           | Сумма НДС     |      |  |
|                   |                      | Тонна;<br>Метрическая<br>тонна (1000 кг) | 1      | 456                                      | Нет                                                                                             | 0           | 456             | 0             | руб. |  |
| шеница 1 сорт     |                      |                                          |        |                                          |                                                                                                 |             | Итого: 456.00 P | MTOTO: 0.00 P |      |  |
| пшеница 1 сорт    |                      |                                          |        |                                          |                                                                                                 |             |                 |               |      |  |

Статус «Черновик» присваивается новому заказу при его создании. Такой заказ не виден Поставщику, в том числе, если заказ сформирован из ответного на закупку предложения Поставщика. Заказ со статусом «Черновик» можно <u>изменить</u>, <u>отправить Поставщику</u>, <u>удалить</u>. <u>Для удаления заказа</u> нажмите кнопку «Удалить заказ».

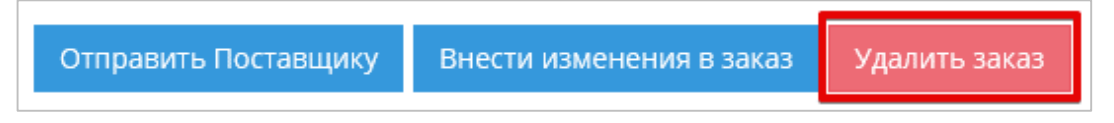

Для внесения изменений в заказ выполните следующие действия:

1. В карточке заказа нажмите на кнопку «Внести изменения в заказ».

|     |                                     | Отправить Поставщику | Внести         | изменени | я в заказ  | ΤΟ 📔      | тправить в архив |                |               |              |              |   |
|-----|-------------------------------------|----------------------|----------------|----------|------------|-----------|------------------|----------------|---------------|--------------|--------------|---|
|     |                                     |                      |                |          |            |           |                  |                |               |              |              |   |
|     |                                     |                      |                |          |            |           |                  |                |               |              |              |   |
|     |                                     |                      |                |          |            |           |                  |                |               |              |              | _ |
| Утс | учнить позиции                      |                      |                |          |            |           |                  |                |               |              |              |   |
| 1   | ≡ УТОЧНИТЬ ПОЗИЦИИ                  |                      |                |          |            |           |                  |                |               |              |              | ~ |
|     | Наименование                        |                      | Ед.изм         | Кол-во   | Цена за ед | НДС включ | Процент НДС      | Сумма          | Сумма НДС     |              |              |   |
|     | MORDEO                              |                      | Килограмм      | 1        | 25         | Hat       | 0                | 25             | 0             | nvh          | Изменить     | ^ |
|     | MONORO                              |                      | Costor pairine | '        | 2.5        | - Net     | 0                | 25             |               | <i>py</i> 0. | ×<br>Удалить | ~ |
| [   |                                     |                      |                |          |            |           |                  | Итого: 25,00 ₽ | Итого: 0,00 ₽ |              |              |   |
| 3   | апрос информации или вопрос Постави | щику                 |                |          |            |           |                  |                |               |              |              |   |
|     |                                     |                      |                |          |            |           |                  |                |               |              |              | _ |
|     | Обновить Отмена                     |                      |                |          |            |           |                  |                |               |              |              | C |

- 2. Карточка заказа перейдет в режим редактирования.
- 3. Для изменения количества единиц позиции и/или направления Поставщику альтернативного ценового предложения по позиции, в строке позиции нажмите на кнопку

| ≡ УТОЧНИТЬ ПОЗИЦИИ |           |        |            |           |             |                |               |      |                          | ~        |
|--------------------|-----------|--------|------------|-----------|-------------|----------------|---------------|------|--------------------------|----------|
| Наименование       | Ед.изм    | Кол-во | Цена за ед | НДС включ | Процент НДС | Сумма          | Сумма НДС     |      |                          |          |
| молоко             | Килограмм | 1      | 25         | Нет       | 0           | 25             | 0             | руб. | Изменить<br>Х<br>Удалить | <b>^</b> |
|                    |           |        |            |           |             | Итого: 25,00 Р | Итого: 0,00 ₽ |      |                          |          |
|                    |           |        |            |           |             |                |               |      |                          |          |

«Изменить».

- 4. Откроется окно «Редактирование позиции». Введите необходимое количество товара в поле «Кол-во», предлагаемую Поставщику цену, после чего нажмите на кнопку «Сохранить».
- 5. Окно «Редактирование позиции» закроется. Строка позиции будет обновлена.
- 6. При необходимости, в области «Запрос информации или вопрос Поставщику» карточки

| Запрос информации или вопрос Поставщику |           |                  |   |     |               |               |      |                     |   |
|-----------------------------------------|-----------|------------------|---|-----|---------------|---------------|------|---------------------|---|
| Срок хранения молока?                   |           |                  |   |     |               |               |      |                     |   |
| ΜΩΛΟΚΩ                                  | Килограмм | 1.00 🗘 25.00 🗘 🗆 | 0 | ~ 2 | 5             | 0             | руб. | Сохранить<br>Отмена | ~ |
|                                         |           |                  |   | и   | того: 25,00 ₽ | Итого: 0,00 ₽ |      |                     |   |

заказа введите сообщение для Поставщика.

7. После внесения всех необходимых изменений в заказ, нажмите на кнопку «Обновить».

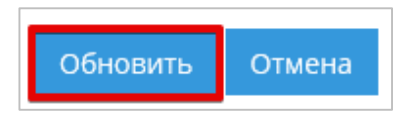

Карточка заказа выйдет из режима редактирования, все изменения будут сохранены.

Для направления заказа Поставщику выполните следующие действия:

1. Нажмите на кнопку «Отправить Поставщику».

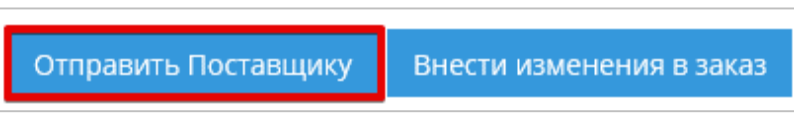

2. Появится информационное сообщение об успешной отправке, нажмите на кнопку «Закрыть».

| Изменение статуса заказа Х                                                |
|---------------------------------------------------------------------------|
| Ваше предложение по заказу успешно отправлено Поставщику для рассмотрения |
| Закрыть                                                                   |

3. Заказ изменит статус на «Отправленный Поставщику» и будет отображаться на соответствующей вкладке табличной формы раздела «Заказы».

| Отправленный Пос  | гавщику заказ № 982                                    |        |
|-------------------|--------------------------------------------------------|--------|
| 🕸 ИНФОРМАЦИЯ О З/ | КАЗЕ                                                   | $\sim$ |
| Номер             | 982                                                    |        |
| Поставщик:        | ПУБЛИЧНОЕ АКЦИОНЕРНОЕ ОБЩЕСТВО "ПТИЦЕФАБРИКА ЧЕЛЯБИНСК | АЯ"    |
| Статус            | Отправленные Поставщику                                |        |
| Дата создания     | 10 февраля 2017 г. 11:34                               |        |
| Сумма по договору | 25,00 ₽                                                |        |

В случае если Поставщик примет решение отклонить заказ, заказ изменит статус на «Отклоненный» и будет отображаться на соответствующей вкладке табличной формы раздела «Заказы и Договоры». Вы получите соответствующее уведомление.

В случае если Поставщик примет решение подтвердить условия полученного заказа и перейти к подписанию договора, заказ изменит статус на «На заключении договора» и будет отображаться на соответствующей вкладке табличной формы раздела «Заказы и Договоры».

В случае если Поставщик внесет изменения в полученный заказ и отправит его в качестве встречного предложения, такой заказ изменит статус на «Возвращенный для обсуждения» и будет отображаться на соответствующей вкладке табличной формы раздела «Заказы и Договоры».

| 33 | аказы и Догово      | ры                          |                                 |                                                      |                              |                 |               |
|----|---------------------|-----------------------------|---------------------------------|------------------------------------------------------|------------------------------|-----------------|---------------|
| Че | рновики заказов 1/4 | Отправленные Поставщику 0/8 | Возвращенные для обсуждения 0/2 | На заключении договора 0/1 Отклоненные 4/9 Дого      | овор заключен 15/70 Архивные | 0/0             |               |
|    | N2                  | Создан                      | Поставщик                       |                                                      | Закупка                      | Сумма           | Сумма НДС     |
|    |                     | \$                          | 1                               |                                                      |                              |                 |               |
|    | 962                 | 29.11.2016                  | ОТКРЫТОЕ АКЦИО                  | НЕРНОЕ ОБЩЕСТВО "АГРОФИРМА "ПТИЦЕФАБРИКА СЕЙМОВСКАЯ" | 1172-16VLGR                  | 5 000.00        | 0.00          |
|    | 811                 | 25.05.2016                  | КировЛес                        |                                                      | 941-16VLGR                   | 2 807,00        | 428,19        |
|    |                     |                             |                                 |                                                      |                              | Итого: 7 807,00 | Итого: 428,19 |

Для просмотра встречного предложения нажмите на номер заказа. Откроется карточка заказа.

| Заказы и Догово       | оры                         |                                 |                                                  |                              |          |           |
|-----------------------|-----------------------------|---------------------------------|--------------------------------------------------|------------------------------|----------|-----------|
| Черновики заказов 1/4 | Отправленные Поставщику 0/8 | Возвращенные для обсуждения 0/2 | На заключении договора 0/1 Отклоненные 4/9       | Договор заключен 15/70 Архии | вные 0/0 |           |
| Ne                    | Создан                      | Поставщик                       |                                                  | Закупка                      | Сумма    | Сумма НДС |
|                       | \$                          | 1                               |                                                  |                              |          |           |
| 962                   | 29.11.2016                  | ОТКРЫТОЕ АКЦИ                   | ОНЕРНОЕ ОБЩЕСТВО "АГРОФИРМА "ПТИЦЕФАБРИКА СЕЙМОВ | BCKAR" 1172-16VLGR           | 5 000,00 | 0,00      |
| 811                   | 25.05.2016                  | КировЛес                        |                                                  | 941-16VLGR                   | 2 807,00 | 428,19    |

Для отклонения встречного предложения нажмите на кнопку «Отклонить» в карточке заказа.

| Подтвердить и перейти к подписанию договора | Отклонить | Внести изменения и отправить встречный заказ |
|---------------------------------------------|-----------|----------------------------------------------|
|                                             |           |                                              |

Для подтверждения заказа выполните следующие действия:

1. Нажмите на кнопку «Подтвердить и перейти к подписанию договора» в карточке заказа.

| Подтвердить и перейти к подписанию договора | Отклонить | Внести изменения и отправить встречный заказ |
|---------------------------------------------|-----------|----------------------------------------------|
|                                             |           |                                              |

2. Появится информационное сообщение: «Ваш заказ перешёл на стадию согласования договора».

| Изменение статуса заказа                          | ×       |
|---------------------------------------------------|---------|
| Ваш заказ перешёл на стадию согласования договора |         |
|                                                   | Закрыть |

Нажав на кнопку «Внести изменения и отправить встречный заказ», можно внести изменения в заказ и отправить на повторное обсуждение Поставщику.

В случае если Поставщик примет решение подтвердить условия полученного заказа и перейти

к подписанию договора, заказ изменит статус на «На заключении договора» и будет отображаться на соответствующей вкладке табличной формы раздела «Заказы».

| а заключении дого  | вора, заказ № 682                                         |
|--------------------|-----------------------------------------------------------|
| 🕸 ИНФОРМАЦИЯ О ЗАІ | KA3E                                                      |
| Номер              | 682                                                       |
| Поставщик:         | ПУБЛИЧНОЕ АКЦИОНЕРНОЕ ОБЩЕСТВО "ПТИЦЕФАБРИКА ЧЕЛЯБИНСКАЯ" |
| Статус             | На заключении договора                                    |
| Дата создания      | 22 января 2016 г. 12:50                                   |
| Сумма по договору  | 65 000,00 P                                               |

### 2.2.4. Заключение договора

Для подписания договора выполните следующие действия:

1. На вкладке «На заключении договора» нажмите на номер заказа.

| Черновики заказов 2/2<br>Архивные 0/0 | Отправленные Поставщику 0/1 | Возвращенные для | обсуждения 0/0   | На заключении договора 0/1 | Отклоненные 2/4 | Договор заключен             | 0/10                       |
|---------------------------------------|-----------------------------|------------------|------------------|----------------------------|-----------------|------------------------------|----------------------------|
| Ne                                    | Создан                      |                  | Поставщик        | 3                          | Закупка         | Сумма                        | Сумма НДС                  |
|                                       | \$                          | 1                |                  |                            |                 |                              |                            |
| 838                                   | 08.07.2016                  |                  | ООО ТЕСТОВЫЙ УЧА | АСТНИК ОТС-АГРО №1 10      | 17-16MKT        | 18,00<br><b>Итого: 18,00</b> | 2,75<br>Итого: <b>2,75</b> |
| K < 1 > X                             | 30 🗸 Элементов на странице  |                  |                  |                            |                 | Пс                           | оказаны 1 - 1 из 1         |

### 2. Откроется карточка заказа.

| « ИНФОРМАЦИЯ О 54 | AKA3E ~                                                   | 🕸 ИНФОРМАЦИЯ                             | О ЗАКУПКЕ                                                  |
|-------------------|-----------------------------------------------------------|------------------------------------------|------------------------------------------------------------|
| Номер             | 985                                                       | Секция                                   | Воронежская обл                                            |
| Поставщик:        | ПУБЛИЧНОЕ АКЦИОНЕРНОЕ ОБЩЕСТВО "ПТИЦЕФАБРИКА ЧЕЛЯБИНСКАЯ" | Номер контракта                          | 1260-17                                                    |
| Статус            | На заключении договора                                    | Наименование                             | тест                                                       |
| Дата создания     | 14 февраля 2017 г. 17:20                                  | Заказчик                                 | ТЕСТОВЫЙ УЧАСТНИК ОТС-АГРО №2 ИНН:7430008205 КПП: 74545000 |
| Сумма по договору | 1 000,00 P                                                | Дата создания                            | 14 февраля 2017 г. 16:45                                   |
|                   |                                                           | Плановая дата<br>заключения<br>контракта | 15 февраля 2017 г. 16:45                                   |
|                   |                                                           | Срок исполнения контракта                | 14 апреля 2017 г. 16:45                                    |
|                   |                                                           | Статус                                   | Черновики                                                  |
|                   |                                                           | Сумма контракта                          | 1 100,00 P                                                 |
|                   |                                                           |                                          |                                                            |
|                   |                                                           |                                          |                                                            |

3. Для подписания приложенного договора нажмите на кнопку «Подписать» в подразделе «Договоры».

| договоры              |         |                       |                      |                  |             | ~                |
|-----------------------|---------|-----------------------|----------------------|------------------|-------------|------------------|
| • Добавить договор    |         |                       |                      |                  |             |                  |
| Название файла        |         | Подпись<br>поставщика | Подпись<br>Заказчика | Дата приложения  |             | Статус           |
| ! Проект договора.rtf | Скачать |                       |                      | 14.02.2017 21:21 | 🕼 Подписать | 🗸 Текущий        |
| K < 1 > H             |         |                       |                      |                  |             | 1 - 1 of 1 items |

4. В открывшемся окне выберите сертификат ЭП и нажмите на кнопку «ОК».

| Сертификат |    | Срок действия              | УЦ     | Организация   |   |
|------------|----|----------------------------|--------|---------------|---|
| CRYPTO-    |    | c 2014-08-05 no 2019-08-05 | CRYPT  | CRYPT         |   |
| Адыгея И   |    | с 2015-09-14 по 2040-01-01 | Root A | O5ЩE<br>OTBET | 1 |
| /частниі   |    | c 2017-01-19 no 2017-04-19 | CRYPT  | Правс         |   |
| (иров Л    |    | с 2014-10-28 по 2040-01-01 | Root A | Киров         |   |
| 1нвестф    | ИЧ | с 2016-04-15 по 2040-01-01 | Root A | 0001          |   |
| /urik Yur  |    | с 2014-10-06 по 2040-01-01 | Root A |               |   |
| DTC Kpe,   |    | c 2015-07-03 no 2040-01-01 | Root A | отс к         |   |
| ршов П     |    | с 2016-05-25 по 2040-01-01 | Root A | 3AO 9         |   |
| 1АО Евр    |    | с 2015-09-17 по 2040-01-01 | Root A | ΠΑΟ Ε         |   |
| родски     |    | c 2016-07-22 no 2040-01-01 | Root A | AKE P         |   |
| Ромичен    |    | с 2016-07-08 по 2040-01-01 | Root A | OOCH          |   |

Договор будет подписан.

Для прикрепления альтернативного договора, требующих подписания с использованием сертификата ЭП:

1. В разделе «Договоры» нажмите на кнопку «Добавить договор».

| договоры           |                 | ~                                     |
|--------------------|-----------------|---------------------------------------|
|                    |                 |                                       |
| • Добавить договор |                 |                                       |
| Название файла     | Дата приложения | Статус                                |
| к < о > м          |                 | Не было добавлено ни одного документа |

2. Откроется окно «Добавить договор». Нажмите на кнопку «Выбрать».

| Загрузка договра | ×       |
|------------------|---------|
| Выбрать          |         |
|                  | Закрыть |

3. В открывшемся стандартном окне выберите файл и нажмите на кнопку «Открыть».

| порядочить 🔻 Нова     | я папка                                                |                  |                 |           |              |         |
|-----------------------|--------------------------------------------------------|------------------|-----------------|-----------|--------------|---------|
| 🛠 Избранное           | Библиотека "Документы"<br><sup>Включает: 2 места</sup> |                  |                 |           | Упорядочить: | Папка 🔻 |
| 💹 Недавние места      | Имя                                                    | Дата изменения   | Тип             | Размер    |              |         |
| Рабочий стол          | Ниструкции                                             | 04.06.2015 15:14 | Папка с файлами |           |              |         |
| ConeDrive             | Пользовательские шаблоны Office                        | 03.06.2015 9:21  | Папка с файлами |           |              |         |
| S Fufferences         | <b>5.1.26</b>                                          | 04.06.2015 17:10 | Файл "DOC"      | 4 888 K6  |              |         |
| Визоо                 | OTC-market manual Заказчик Релиз 2.0                   | 04.06.2015 14:35 | Файл "DOCX"     | 70 854 KG |              |         |
| Лориненты             | 📄 ОТС-market manual Поставщик. Релиз                   | 05.06.2015 8:28  | Файл "DOCX"     | 60 352 KS |              |         |
| Изображения           | Ф договор                                              | 03.06.2015 14:56 | OpenDocument S  | 180 Kb    |              |         |
| 🚽 Музыка              | тех задание                                            | 03.06.2015 12:29 | Файл "DOCX"     | 0 KE      |              |         |
| •                     | 💿 Установка и настройка программного                   | 02.06.2015 16:24 | Файл "DOC"      | 260 KE    |              |         |
| 🖳 Компьютер           |                                                        |                  |                 |           |              |         |
| 🏭 System (C:)         |                                                        |                  |                 |           |              |         |
| 🙀 fileserver (\\192.1 |                                                        |                  |                 |           |              |         |
| Сеть -                |                                                        |                  |                 |           |              |         |

4. Файл отобразится в поле. Нажмите на кнопку «Закрыть».

| Загрузка договра                | ×       |
|---------------------------------|---------|
| Выбрать                         | Done 🗸  |
| II Microsoft Word Document.docx | 100% ×  |
|                                 | Закрыть |

5. Загруженный документ отобразится в разделе «Договоры» и будет доступен для подписания. Предыдущие версии договора (в случае их наличия) станут недоступны для подписания

| договоры                     |         |                  |             | ~                |
|------------------------------|---------|------------------|-------------|------------------|
|                              |         |                  |             |                  |
| • Добавить договор           |         |                  |             |                  |
| Название файла               |         | Дата приложения  |             | Статус           |
| Microsoft Word Document.docx | Скачать | 08.07.2016 17:36 | 🕼 Подписать | ✓ Текущий        |
| К < 1 > Х                    |         |                  |             | 1 - 1 of 1 items |

После подписания договора Поставщиком статус заказа изменится на «Договор заключен».

| ключенный догов    | op № 990                                             |       |
|--------------------|------------------------------------------------------|-------|
| 🕸 ИНФОРМАЦИЯ О ЗАІ | (A3E                                                 |       |
| Номер              | 990                                                  |       |
| Заказчик:          | ПУБЛИЧНОЕ АКЦИОНЕРНОЕ ОБЩЕСТВО "ПТИЦЕФАБРИКА ЧЕЛЯБИН | СКАЯ" |
| Статус             | Договор заключен                                     |       |
| Дата создания      | 27 февраля 2017 г. 11:08                             |       |
| Дата заключения    | 27 февраля 2017 г. 11:13                             |       |
| Сумма по договору  | 1 900.00 P                                           |       |

В случае если Поставщик примет решение подтвердить условия полученного заказа и перейти к подписанию договора, заказ изменит статус на «На заключении договора» и будет отображаться на соответствующей вкладке табличной формы раздела Заказы и Договоры.

# Для заключения договора вне системы без подписания электронной версии договора выполните следующие действия:

1. На вкладке «На заключении договора» нажмите на номер заказа.

| Заказы моей организации                                                                                                    |            |                   |                                |                     |              |                   |                  |
|----------------------------------------------------------------------------------------------------|------------|-------------------|--------------------------------|---------------------|--------------|-------------------|------------------|
| Черновики заказов 5/12 Отправленные Поставщику 0/5 Возвращенные для обсуждения 0/0 На заключении договора 0/6 Отклоненные 8/10 Договор заключен 5/30 Архивные 0/0 |            |                   |                                |                     |              | Архивные 0/0      |                  |
| Ne                                                                                                    | Создан     | Поставщик         |                                |                     | Закупка      | Сумма             | Сумма НДС        |
|                                                                                                    | \$         | 1                 |                                |                     |              |                   |                  |
| 985                                                                                                    | 14.02.2017 | ПУБЛИЧНОЕ АКЦИО   | НЕРНОЕ ОБЩЕСТВО "ПТИЦЕФАБРИКА  | ЧЕЛЯБИНСКАЯ"        | 1260-17VRNR  | 1 000,00          | 152,54           |
| 687                                                                                                    | 28.01.2016 | ПУБЛИЧНОЕ АКЦИО   | НЕРНОЕ ОБЩЕСТВО "ПТИЦЕФАБРИКА  | ЧЕЛЯБИНСКАЯ"        | 694-16VLG    | 83 579,72         | 12 749,45        |
| 682                                                                                                    | 22.01.2016 | ПУБЛИЧНОЕ АКЦИО   | НЕРНОЕ ОБЩЕСТВО "ПТИЦЕФАБРИКА  | ЧЕЛЯБИНСКАЯ"        | 00000423-15  | 65 000,00         | 9 915,25         |
| 653                                                                                                    | 13.01.2016 | ОТКРЫТОЕ АКЦИОН   | ЕРНОЕ ОБЩЕСТВО "АГРОФИРМА "ПТИ | ЦЕФАБРИКА СЕЙМОВСКА | Я" 591-16VLG | 12 600,00         | 1 922,03         |
| 649                                                                                                    | 12.01.2016 | КировЛес          |                                |                     | 592-16VLG    | 8 208,00          | 1 252,07         |
| 648                                                                                                    | 12.01.2016 | ООО Тестеры автоа | ппрув адреса                   |                     | 592-16VLG    | 8 208,00          | 1 252,07         |
|                                                                                                    |            |                   |                                |                     |              | Итого: 178 595,72 | Итого: 27 243,41 |

### 2. Откроется карточка заказа.

| H | а заключении договор      | ра, заказ № 985                                           |          |                                          |                                                             |
|---|---------------------------|-----------------------------------------------------------|----------|------------------------------------------|-------------------------------------------------------------|
|   | 🐵 ИНФОРМАЦИЯ О ЗАКАЗЕ 🗸 🗸 |                                                           |          | 🕸 ИНФОРМАЦИЯ                             | о закупке                                                   |
|   | Номер                     | 985                                                       |          | Секция                                   | Воронежская обл                                             |
|   | Заказчик:                 | ПУБЛИЧНОЕ АКЦИОНЕРНОЕ ОБЩЕСТВО "ПТИЦЕФАБРИКА ЧЕЛЯБИНСКАЯ" |          | Номер контракта                          | 1260-17V                                                    |
|   | Статус                    | На заключении договора                                    |          | Наименование                             | тест                                                        |
|   | Дата создания             | 14 февраля 2017 г. 17:20                                  |          | конгракта                                |                                                             |
|   | Сумма по договору         | 1 000,00 P                                                | Заказчик | Заказчик                                 | ТЕСТОВЫИ УЧАСТНИК ОТС-АГРО №2 ИНН:7430008205 КПП: 745450001 |
|   |                           |                                                           |          | Дата создания                            | 14 февраля 2017 г. 16:45                                    |
|   |                           |                                                           |          | Плановая дата<br>заключения<br>контракта | 15 февраля 2017 г. 16:45                                    |
|   |                           |                                                           |          | Срок исполнения контракта                | 14 апреля 2017 г. 16:45                                     |
|   |                           |                                                           |          | Статус                                   | Черновики                                                   |
|   |                           |                                                           |          | Сумма контракта                          | 1 100,00 P                                                  |

3. В подразделе «Подписание договора вне системы» нажмите на кнопку «Предложить».

| подписание договора вне системы                                                                                          |            | ~ | ] |
|----------------------------------------------------------------------------------------------------|------------|---|---|
| Вы можете предложить Заказчику заключить договор только в бумажном варианте, без сохранения договора в электронном виде. | Предложить |   |   |

 Карточка заказа обновится, предложение о заключении договора вне системы будет направлено Поставщику. После подтверждения со стороны Поставщика в заказе появится сообщение:

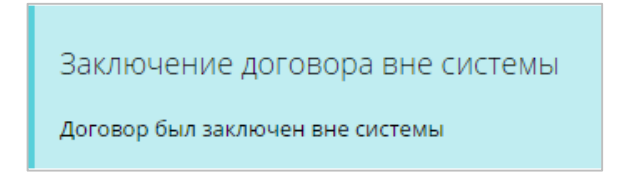

5. Поставщик со своей стороны подтверждает заключение договора вне системы, заказ получает статус «Договор заключен» и отображается на соответствующей вкладке табличной формы раздела «Мои заказы».

| аключенный догов  | op № 990                                     |                |
|-------------------|----------------------------------------------|----------------|
| 🕸 ИНФОРМАЦИЯ О ЗА | KA3E                                         | ~              |
| Номер             | 990                                          |                |
| Заказчик:         | ПУБЛИЧНОЕ АКЦИОНЕРНОЕ ОБЩЕСТВО "ПТИЦЕФАБРИКА | А ЧЕЛЯБИНСКАЯ" |
| Статус            | Договор заключен                             |                |
| Дата создания     | 27 февраля 2017 г. 11:08                     |                |
| Дата заключения   | 27 февраля 2017 г. 11:13                     |                |
| Сумма по договору | 1 900,00 ₽                                   |                |

### 2.2.5. Регистрация контракта вне магазина

В день плановой даты заключения контракта у Заказчика появляется возможность зарегистрировать договор вне магазина. Для этого:

1. Перейдите в раздел «Управление закупками» - «Закупки через электронный магазин» - «Закупки».

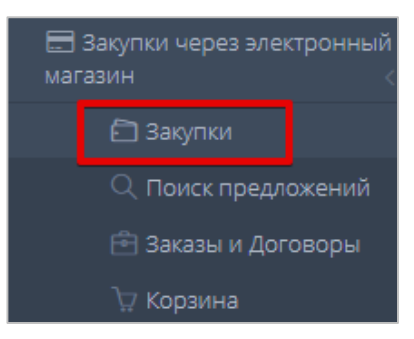

2. Откроется список закупок Заказчика, нажмите на номер закупки.

| Закупки моей организации                |            |        |          |  |  |  |
|-----------------------------------------|------------|--------|----------|--|--|--|
| :е Черновики Активные Архивные          |            |        |          |  |  |  |
| Д         Д         Создать закупку     |            |        |          |  |  |  |
| № Дата изменения Название               | Сумма      | Оферты | Статус   |  |  |  |
|                                         |            |        | Ŧ        |  |  |  |
| 1251-17VLGR 6 марта 2017 г. 7:37 1      | 11,00₽     | 0      | Активный |  |  |  |
| 1258-17VLGR 16 февраля 2017 г. 10:02 ыв | 2 000,00 ₽ | 1      | Архивный |  |  |  |

### 3. Откроется карточка закупки.

| дактирование закупки 1881          | 1-18UL                  |                               |                                                       |  |  |  |
|------------------------------------|-------------------------|-------------------------------|-------------------------------------------------------|--|--|--|
| 🕸 ОБЩИЕ СВЕДЕНИЯ                   |                         |                               |                                                       |  |  |  |
| Площадка                           | OTC-mark                | et / Секция Ульяновск         |                                                       |  |  |  |
| Номер Закупки                      | 1881-18UI               |                               |                                                       |  |  |  |
| Наименование Закупки               | Рис                     |                               |                                                       |  |  |  |
| Заказчик                           | ЗАКРЫТО                 | ЕАКЦИОН                       |                                                       |  |  |  |
| ИНН/КПП                            | ПП 7729351031/772901001 |                               |                                                       |  |  |  |
| Требуется наличие ЭЦП у поставщика | ł                       | Нет                           |                                                       |  |  |  |
| Статус                             | Активные                | Активные                      |                                                       |  |  |  |
| Сумма контракта                    | 550,00 py               | 5.                            |                                                       |  |  |  |
| © СРОКИ ПРОВЕДЕНИЯ ПРОЦЕДУР        | ъ                       |                               |                                                       |  |  |  |
| Дата публикации                    |                         | 2 августа 2018 г. 11:23 🧿 МСК | Срок окончания подачи оферт                           |  |  |  |
| Плановая дата заключения контракта |                         | 16 августа 2018 г. 11:22 OMCK | Срок выполнения работ, оказания услуг, постав товаров |  |  |  |
| Дата создания                      |                         | 2 августа 2018 г. 11:22 🧿 МСК | Дата последнего изменения                             |  |  |  |
| AVTINELS                           |                         | Ол. OH. OM.                   | Активна с момента последней публикации                |  |  |  |

4. Перейдите в нижнюю часть страницы, нажмите на кнопку «Зарегистрировать договор вне системы».

| 🖱 Назад | <b>С</b> Пересчитать сумму | 🗙 Деактивировать | Зарегистрировать договор вне системы |
|---------|----------------------------|------------------|--------------------------------------|

5. Откроется форма для заполнения «Регистрация заключенного контракта», которую необходимо заполнить в соответствии с заключенным договором.

| егистрация заключенного контракта      |  |
|----------------------------------------|--|
| Информация о поставщике                |  |
| Наименование                           |  |
| Введите наименование                   |  |
| инн                                    |  |
| Введите ИНН                            |  |
| клп                                    |  |
| Введите КПП                            |  |
| огрн                                   |  |
| Введите ОГРН                           |  |
| Почтовый адрес                         |  |
| Введите адрес                          |  |
| Фактический адрес                      |  |
| Введите адрес                          |  |
| Субъект малого предпринимательства Нет |  |
| Далее 🗲                                |  |
| Контактное лицо поставщика             |  |
| Банковские реквизиты                   |  |
| Информация о заключаемом контракте     |  |

6. После заполнения каждого из разделов нажмите на кнопку «Далее».

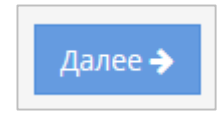

7. Откроется следующий раздел для заполнения.

8. После заполнения всех разделов нажмите на кнопку «Зарегистрировать контракт».

| гистрация закл                             | юченного контр        | акта                            |                 |             |      |
|--------------------------------------------|-----------------------|---------------------------------|-----------------|-------------|------|
| <ul> <li>Информация о</li> </ul>           | ) поставщике          |                                 |                 |             |      |
| <ul> <li>Контактное ли</li> </ul>          | цо поставщика         |                                 |                 |             |      |
| <ul> <li>Банковские ре</li> </ul>          | квизиты               |                                 |                 |             |      |
| 1нформация о за                            | ключаемом контра      | акте                            |                 |             |      |
| Скорректируйте ц<br>Название               | ену и количество пози | иций в заключеном<br>Количество | договоре<br>НДС | Процент НЛС |      |
| Масло эфирное<br>«Ромашка<br>Марокканская» | 749.8                 | 120                             | без НДС         | 0           | /    |
| Масло тыквенное                            | 666.67                | 15                              | без НДС         | 0           | 1    |
| Загрузить контр                            | акт                   |                                 |                 |             | Done |
| Полномочия.                                | Jocx                  |                                 |                 |             | 100% |
|                                            |                       |                                 |                 |             |      |

## 2.2.6. Поиск предложений

Q. Закупки 🛛 🛛 Предложения 🖉 Организации 🛛 О 2 Марта, Четверг 12:00 МСК

1. На верхней панели главной страницы нажмите на кнопку «Предложения».

2. Откроется страница «Поиск предложений Поставщиков».

| лавная 🐁 Поиск предложений поставщиков                                                                    |                                   |                              |
|----------------------------------------------------------------------------------------------------|-----------------------------------|------------------------------|
|                                                                                                    |                                   |                              |
| По наименованию предложения, ИНН, КПП, наименованию поставщика                                            |                                   | НАЙТИ                        |
| По релевантности 🔻 По убыванию 🔻 20                                                                       | <u> </u>                          | ФИЛЬТР                       |
| Услуги по техническому обслуживанию и ремонту офисных машин                                               |                                   | Выбрать регион поставки      |
| Единица измерения<br>ШТ<br>前 11 февраля 2018 г. 22:59 🎍 ИП Головин                                        | 400,00<br>руб.<br>цена            | Наименование                 |
| Поставка картриджей H.P., CANON, SAMSUNG, BROZER                                                          |                                   | Название организации         |
| Единица измерения<br>ШТ                                                                                   | 950,00<br>руб.<br><sub>Цена</sub> | ИНН                          |
| 11 февраля 2018 г. 22:52 ИП Голови Дезинфицирующее средство "МультиДез (концентрат)" (для дезинфекции, пр | едстерилизационной                | кпп                          |
| очистки, ДВУ, стерилизации) 1л<br>Единица измерения<br>ШТ                                                 | 520,00<br>руб.                    | Опубликовано С<br>02.02.2018 |
| 🏥 15 марта 2018 г. 15:00 🎍 "ООО ""Торгов                                                                  | ЦЕНА                              | Опубликовано По              |

3. С правой стороны размещен фильтр поиска.

| ФИЛЬТР                       |
|------------------------------|
| Выбрать регион поставки      |
| Наименование                 |
|                              |
| Название организации         |
|                              |
| ИНН                          |
| кпп                          |
| Опубликовано С               |
| 02.09.2016                   |
| Опубликовано По<br>2.03.2017 |
|                              |
| найти Очистить               |

Введите нужную информацию (наименование; наименование организации; ИНН; КПП; период публикации) и нажмите на кнопку «Найти».

4. Информация о предложении отобразится в результатах поиска. Для просмотра подробной информации нажмите на наименование предложения.

| По релевантности                   | <ul> <li>По убыванию</li> </ul>                   |             | 20 | Ţ          | ФИЛЬТР                               |
|------------------------------------|---------------------------------------------------|-------------|----|------------|--------------------------------------|
| квартиры                           |                                                   |             |    |            | Выбрать регион поставки              |
| Единица измерения<br>100 ШТ        |                                                   |             |    | 5 000,00 ₽ | Наименование                         |
| 🋗 29 ноября 2016 г. 12:06 📥 ОТКРЫТ | ТОЕ АКЦИОНЕРНОЕ ОБЩЕСТВО "АГРОФИРМА "ПТИЦЕФАБРИКА | СЕЙМОВСКАЯ" |    | ЦЕНА       | Квартиры<br>наименование предложения |

### 5. Откроется карточка предложения.

| Главная • Поиск предложений поставщиков • квартиры |                                                                                            |
|----------------------------------------------------|--------------------------------------------------------------------------------------------|
| квартиры                                           |                                                                                            |
| Цена за единицу                                    | ≜ поставщик                                                                                |
| 5 000,00 Р<br>Описание<br>квартиры                 | Название организации<br>ОТКРЫТОЕ АКЦИОНЕРНОЕ ОБЩЕСТВО "АГРОФИРМА "ПТИЦЕФАБРИКА СЕЙМОВСКАЯ" |
| че 🛿 € 💌 ♣<br>+ Добавить в корзину                 | ИНН<br>5214002050                                                                          |
|                                                    | КПП<br>521401001                                                                           |
|                                                    | Email                                                                                      |
|                                                    | Номер телефона<br>+7(44                                                                    |

Для просмотра информации о Поставщике выполните следующие действия:

- 1. Откройте карточку предложения.
- 2. Откроется карточка предложения, в которой отображается основная информация о продукте (товаре, услуге). В разделе «Поставщик» нажмите на наименование организации.

| <u>а поставщик</u>                                                 |
|--------------------------------------------------------------------|
| Название организации                                               |
| ОТКРЫТОЕ АКЦИОНЕРНОЕ ОБЩЕСТВО "АГРОФИРМА "ПТИЦЕФАБРИКА СЕЙМОВСКАЯ" |
| ИНН                                                                |
| 5214002050                                                         |
|                                                                    |
| кпп                                                                |
| 521401001                                                          |
| Fmail                                                              |
| inf                                                                |
|                                                                    |
| Номер телефона                                                     |
| +7(444)                                                            |

3. Откроется карточка организации.

| Название         ОТКРЫТОЕ АКЦИОНЕРНОЕ ОБЩЕСТВО "АГРОФИРМА "ПТИЦЕФАБРИКА СЕЙМОВСКАЯ"           Е-mail         int           Homep телефона         +7(4           ИНН         \$214002050           КПП         52140101           ОГРН         1025201739518           Юридический адрес         Российская Федерация, Пермский край, г. Пермь.           Ванковские реквизиты         Российская Федерация, Пермский край, г. Пермь.           Реким работы в системе         Работа в системе с использованием ЭЦП                                                                                                    |                       |                |                                                  |                      |                 |  |  |
|----------------------------------------------------------------------------------------------------|-----------------------|----------------|--------------------------------------------------|----------------------|-----------------|--|--|
| Название         ОтКРЫТОЕ АКЦИОНЕРНОЕ ОБЩЕСТВО "АГРОФИРМА "ПТИЦЕФАБРИКА СЕЙМОВСКАЯ"           E-mail         Inf           Howep re.neфoha         +7(4           Инн         5214002050           KПП         5214002050           OTPH         52140101           Orpuguveckuй agpec         Российская Федерация, Пермский край, г. Пермь.           Почтовый agpec         Российская Федерация, Пермский край, г. Пермь.           Банковские реквизиты         Работа в системе с использованием ЭЦП                                                                                                    | овщая информация      | ОВ ОРГАНИЗАЦИИ |                                                  |                      |                 |  |  |
| E-mail         Induced Control Control Contro Control Contecontecon Control Contecontecon Control Control Con                                 | азвание               | OTKP           | ЫТОЕ АКЦИОНЕРНОЕ ОБЩЕСТВО "А                     | ГРОФИРМА "ПТИЦЕФАБРІ | ИКА СЕЙМОВСКАЯ" |  |  |
| номер телефона       +7/4         инн       521002050         клп       521012050         огРН       105201739518         Коридический адрес       Российская Федерация, Пермский край, г. Пермь         Банковские реквизиты       •         Режим работы в системе       Работа в системе с использованием ЭЦП                                                                                                    | mail                  | inf            |                                                  |                      |                 |  |  |
| инн         5214002050           кпп         521401001           огРн         105201739518           Юридический адрес         Российская Федерация, Пермский край, г. Пермь.           Почтовый адрес         Российская Федерация, Пермский край, г. Пермь.           Банковские реквизиты         Работа в системе с использованием ЭЦП                                                                                                    | омер телефона         | +7(44          |                                                  |                      |                 |  |  |
| кпп         521401001           OГPH         105201739518           КПО ФОДИЧЕСКИЙ АДРЕС         Российская Федерация, Пермский край, г. Пермь           Почтовый адрес         Российская Федерация, Пермский край, г. Пермь, '           Банковские реквизиты         Работа в системе с использованием ЭЦП                                                                                                    | ан                    | 52140          | 002050                                           |                      |                 |  |  |
| OГРН         1025201739518           Юридический адрес         Российская Федерация, Пермский край, г. Пермь, 1           Почтовый адрес         Российская Федерация, Пермский край, г. Пермь, 1           Банковские реквизиты         Работа в системе с использованием ЭЦП                                                                                                    | חו                    | 52140          | 521401001                                        |                      |                 |  |  |
| Юридический адрес Российская Федерация, Пермский край, г. Пермы Российская Федерация, Пермский край, г. Пермы С<br>Почтовый адрес Российская Федерация, Пермский край, г. Пермь, С<br>Банковские реквизиты Работа в системе с использованием ЭЦП<br>В сотрудники                                                                                                    | ГРН                   | 10252          | 1025201739518                                    |                      |                 |  |  |
| Почтовый адрес Российская Федерация, Пермский край, г. Пермь, Соверание Состеме Сиспользованием ЭЦП Работа в системе с использованием ЭЦП Состеме Сиспользованием ЭЦП Состеме Сиспользованием ЭЦП Сос | ридический адрес      | Росси          | Российская Федерация, Пермский край, г. Пермы    |                      |                 |  |  |
| Банковские реквизиты Реким работы в системе Работа в системе с использованием ЭЦП Сотрудники                                                                                                    | очтовый адрес         | Росси          | Российская Федерация, Пермский край, г. Пермь, ' |                      |                 |  |  |
| Режим работы в системе Работа в системе с использованием ЭЦП                                                                                                    | анковские реквизиты   |                |                                                  |                      |                 |  |  |
| » сотрудники                                                                                                    | ежим работы в системе | Работ          | га в системе с использованием ЭЦП                |                      |                 |  |  |
| » сотрудники                                                                                                    |                       |                |                                                  |                      |                 |  |  |
| » сотрудники                                                                                                    |                       |                |                                                  |                      |                 |  |  |
|                                                                                                    | сотрудники            |                |                                                  |                      |                 |  |  |
| Имя Отчество Фамилия Телефон                                                                                                    | con a phinnen         |                |                                                  |                      |                 |  |  |

Для того чтобы добавить товар для дальнейшего рассмотрения и приобретения, в карточке предложения нажмите на кнопку «Добавить в корзину».

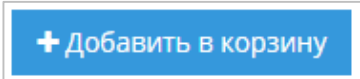

Откроется дополнительное окно для выбора закупки. Выберите нужную закупку и нажмите на кнопку «Добавить».

| Выб | берите закупку |          |        |               |            | ×        |
|-----|----------------|----------|--------|---------------|------------|----------|
|     | N₂             | Название |        |               | Сумма      |          |
|     |                |          |        |               |            |          |
|     | 1000-16VLGR    | Компы    |        |               | 9,00₽      | ~        |
|     | Название       | Цена     | Кол-во | Сумма         | Действие   |          |
|     | Компы          | 3,00₽    | 3      | 9,00₽         | Добавить   | $\sim$   |
|     |                |          |        | Итого: 9,00 ₽ |            | <u> </u> |
| К   | < 1 > X        |          |        |               | 1 - 1 of 1 | items    |
|     |                |          |        |               | Закр       | ЫТЬ      |

Появится сообщение «Продукт успешно добавлен в корзину», нажмите на кнопку «Закрыть».

| Товар успешно добавлен                 |                                      | ×  |
|----------------------------------------|--------------------------------------|----|
| пшеница 1 сорт<br><i>Артикул 74420</i> | 456,00 <b>₽</b><br>НДС не облагается |    |
|                                        |                                      | Ок |

В разделе «Корзина» отображаются все товары, которые Заказчик откладывает для последующего рассмотрения и формирования черновика заказа, добавленные из каталога «Предложения».

| Корзина                                                                                     |                            |                |        |     |   |
|---------------------------------------------------------------------------------------------|----------------------------|----------------|--------|-----|---|
| Поставщик: ПУБЛИЧНОЕ АКЦИОНЕРНОЕ ОБЩЕСТВО "ПТИЦЕФАБРИКА ЧЕЛЯБИНСКАЯ" 7430008205 745450001 1 | 🚍 Закупка: 1262-17VR 🗾 Тес | товая закупка  |        | ~   | ~ |
| Наименование                                                                                | Цена                       | Включая<br>НДС | Кол-во |     |   |
| Молоко                                                                                      | 89,00                      | 0,00           | 1      | × × |   |
| Оформить заказ                                                                              |                            |                |        |     | _ |

Для внесения альтернативного ценового предложения в формируемый черновик заказа (возможно в том случае, если Поставщиком не указан параметр «Цена является окончательной»):

1. Нажмите на кнопку («Изменить») в крайнем правом столбце таблицы в строке соответствующего предложения.

| Наименование | Цена  | Включая<br>НДС | Кол-во |   |
|--------------|-------|----------------|--------|---|
| Молоко       | 89,00 | 0,00           | 1      | × |

 Откроется окно «Редактирование позиции». При необходимости изменения количества товара (что может быть важным моментом при рассмотрении Поставщиком вашего ценового предложения), введите необходимое количество товара в поле «Кол-во». Введите ваше ценовое предложение в поле «Цена», после чего нажмите на кнопку «Обновить».

| Наименование | Цена | Включая<br>НДС | Кол-во |                                                 |
|--------------|------|----------------|--------|-------------------------------------------------|
| Молоко       | 89   | 0,00           | 1      | <ul><li>✓ Обновить</li><li>⊘ Отменить</li></ul> |

3. Окно «Редактирование позиции» закроется. Табличная форма раздела «Корзина» обновится.

Для формирования черновика заказа выполните следующие действия:

1. Нажмите на кнопку «Оформить заказ» ниже табличной формы.

- 2. Сформированный черновик заказа будет доступен для редактирования и направления Поставщику в разделе **«Заказы и Договоры»** на вкладке «Черновики заказов».
- 3. Выбранные для формирования заказа предложения перестанут отображаться в разделе «Корзина». Появится окно «Оформление заказа».

| Оформлени    | е заказа                  |                      | ×           |
|--------------|---------------------------|----------------------|-------------|
| На основе вь | ібранных вами предложений | сформирован черновик | заказа №840 |
|              | Редактировать черновик    | Остаться в корзине   |             |

Для того чтобы перейти к работе с черновиком заказа, нажмите на кнопку «Редактировать черновик». Откроется черновик заказа.

Для того чтобы остаться в разделе «Корзина», нажмите на кнопку «Остаться в корзине».

### 2.2.7. Информация об организации

Для перехода в раздел нажмите на логин пользователя в правом верхнем углу, далее «Моя организация».

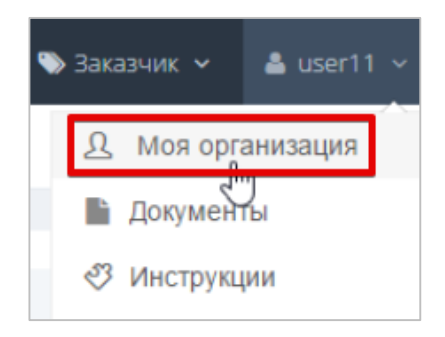

В подразделе «Моя организация» отображаются основные сведения о вашей организации.

| Карточка организаци        | И ПУБЛИЧНОЕ АКЦИОНЕРНОЕ ОБЩЕСТВО "ПТИЦЕФАБРИКА ЧЕЛЯБИНСКАЯ"                                                                                                    |
|----------------------------|----------------------------------------------------------------------------------------------------|
| ОБЩАЯ ИНФОРМАЦИ!           | я об организации                                                                                                    |
| Название                   | ПУБЛИЧНОЕ АКЦИОНЕРНОЕ ОБЩЕСТВО "ПТИЦЕФАБРИКА ЧЕЛЯБИНСКАЯ"                                                                                                    |
| E-mail                     | info12@otc.ru                                                                                                    |
| Номер телефона             | +8(35)1234567                                                                                                    |
| ИНН                        | 743000                                                                                                    |
| кпп                        | 745450001                                                                                                    |
| ОГРН                       | 10374010                                                                                                    |
| Юридический адрес          | Российская Федерация, Алтайский край, г. Барнаул, 123456, -, дом 1                                                                                             |
| Почтовый адрес             | Российская Федерация, Алтайский край, г. Барнаул, 123456, -, дом 1                                                                                             |
| Банковские реквизиты       | Бих: 044525999, Расчетный счет: 545445454545, Корреспондентский счет: 3010181084525000999, Наименование Банка: ПУБЛИЧНОЕ АКЦИОНЕРНОЕ ОБЩЕСТВО БАНК "ФИНАНСОВАЯ |
| Режим работы в системе     | Работа в системе с использованием ЭЦП                                                                                                    |
| Недобросовестный поставщик | Her                                                                                                    |

### 2.2.8. Добавление ЭП пользователю организации

Для входа в личный кабинет по электронной подписи, в том числе после получения новой ЭП, её необходимо добавить в профиль пользователя организации. Для этого:

1. В личном кабинете наведите курсор на логин пользователя в правом верхнем углу и выберите пункт «Моя организация».

| Злектронный Магазин           Ленинградская область           Электронный Магазин           Ленинградской области             | <b>Q</b> Закупки <b>Q</b> Предложения                                                 | 🖥 Документы 🛛 17 Июня, Понедельник 08 02 МСК 🕁                                                                                      | <ul> <li>Заказчик &lt; </li> <li>11223344 </li> <li>О Мод организация</li> </ul> |
|----------------------------------------------------------------------------------------------------|---------------------------------------------------------------------------------------|----------------------------------------------------------------------------------------------------|----------------------------------------------------------------------------------|
| фоступность<br>Обеспечение доступа к<br>государственным<br>закупкам малых объемов<br>Ленинградской области малому<br>бизнесу. | ВОЗМОЖНОСТИ, КОТОРЫЕ<br>ПРЕДОСТАВЛЯЕТ ЭЛЕКТРОННЫЙ<br>МАГАЗИН ЛЕНИНГРАДСКОЙ<br>ОБЛАСТИ | Единые условия<br>для<br>поставщиков<br>Возможность участия в закупках<br>малых объемов поставщиков из<br>других регионов на равных | <ul> <li>Выход</li> <li>Управление закупками</li> </ul>                          |

2. В блоке «Сотрудники» нажмите ссылку «Редактировать» в строке нужного пользователя.

| 🕸 СОТРУДНИ | ки            |            |                    |                | ~             |
|------------|---------------|------------|--------------------|----------------|---------------|
| Имя        | Отчество      | Фамилия    | Телефон            | Email          |               |
| Людмила    | Александровна | Емельянова | +1 (234) 567 89 00 | test@test.test | Редактировать |

#### 3. Нажмите кнопку «Добавить сертификат».

| Сертификаты               |                                                                                                    |
|---------------------------|----------------------------------------------------------------------------------------------------|
| Добавленные сертификаты   | E=m71479@mail.ru, CN=Емельянова Людмила Александровна, T=Tecrep, OU=Департамент тестирования, L=Mockва, C=R ▲<br>E=m71479@mail.ru, CN=Емельянова Людмила Александровна, T=Tecrep, OU=Департамент тестирования, L=Mockва, C=R<br>E=m71479@mail.ru, CN=Емельянова Людмила Александровна, T=Tecrep, OU=Департамент тестирования, L=Mockва, C=R ↓ |
| Добавить новый сертификат | Добавить сертификат                                                                                                    |

4. В открывшемся окне выберите нужный сертификат и нажмите «Ок».

| Сертификат                         | Срок действия              | УЦ          | Организация                       |
|------------------------------------|----------------------------|-------------|-----------------------------------|
| іюдмила Александровна<br>мельянова | с 2013-06-24 по 2040-01-01 | Root Agency | ТЕСТОВЫЙ УЧАСТНИК ОТС-<br>АГРО №3 |
| Петров Петр Петрович               | с 2013-06-24 по 2040-01-01 | Root Agency | ТЕСТОВЫЙ УЧАСТНИК ОТС-<br>АГРО №2 |

5. Внизу страницы нажмите кнопку «Сохранить».

| Роли пользователя      |  |  |  |
|------------------------|--|--|--|
| Администратор компании |  |  |  |
| Пользователь           |  |  |  |
| Сохранить Отмена       |  |  |  |